# **Esportazione statistica**

#### 1. Introduzione

In Asped2000 è possibile esportare dati in file Access non protetti.

L'utente può selezionare un gruppo di utenti in base a criteri (ad esempio: tutti i lavoratori di una ditta, o tutti i lavoratori che svolgono una data mansione o sono soggetti ad un certo rischio, oppure tutti i maschi, oppure tutti i nati dopo una certa data, oppure tutti i lavoratori che hanno fatto una visita e/o un esame in un dato periodo, o una combinazione di questi e numerosi altri criteri); se esistono lavoratori che rispondono ai criteri scelti dall'utente è possibile esportare i dati che li riguardano, eventualmente anche in forma anonima (se ad es. i dati occorrono per una statistica).

I dati nei file Access possono essere successivamente manipolati e stampati a piacere, esportati in Excel o in altre applicazioni.

#### 2. Selezione dei dati

Dalla maschera principale di Asped2000 scegliere il menu *Anagrafiche/Selezione Lavoratori* (o, in alternativa, cliccare sul tasto funzione *F4*):

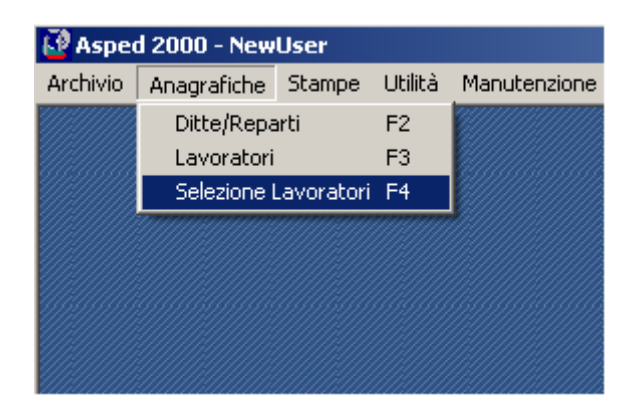

Si accede così alla maschera *Selezione Lavoratori*, dove l'utente può impostare i criteri di selezione desiderati.

Inizialmente la lista dei criteri (riquadro bianco in alto a destra) è vuoto, come l'elenco dei lavoratori selezionati (in basso a sinistra).

Cliccando su *Cerca lavoratori* l'utente fa partire la selezione dei lavoratori che corrispondono ai criteri scelti. Se la lista dei criteri è vuota il risultato è la lista di tutti i lavoratori attivi presenti nell'archivio.

| 🛂 Selezione Lavoratori |           |    |                |                  |
|------------------------|-----------|----|----------------|------------------|
| Criteri di selezione   |           |    |                |                  |
| Dati anagrafici        |           |    |                |                  |
| Anamnesi lavorativa    |           |    |                |                  |
| Anamnesi fisiologica   |           |    |                |                  |
| Anamnesi patologica    |           |    |                |                  |
| Anamnesi familiare     |           |    |                |                  |
| Invalidità             |           |    |                |                  |
| Vaccinazioni           |           |    |                |                  |
| Esami strumentali      |           |    |                |                  |
| Visite                 |           |    |                |                  |
|                        | • AND • • | OR | Reset          | Cerca lavoratori |
| Lavoratori selezionati |           |    |                | 1                |
| Dipendente             | _         |    | Apri           |                  |
|                        |           |    | Esportazione - |                  |
|                        |           |    | Statistica     |                  |
|                        |           |    | Stampa elenco  |                  |
|                        |           |    |                |                  |
| 0                      | trovati   |    |                | Esci             |

Cliccando su ognuno dei pulsanti in alto a sinistra l'utente accede ad altrettante maschere, suddivise per argomento, dove specificare i criteri di selezione desiderati. Ad esempio impostando i criteri seguenti:

| 🙋 Criteri di selezione | e                              | X |
|------------------------|--------------------------------|---|
| Dati anagrafici —      |                                |   |
| Sesso                  | C Entrambi 💿 Maschio 🔿 Femmina |   |
| Data di nascita        | >= 01/01/1970<br><= 31/12/1979 |   |

| ŀ | Criteri di selezione       |    |                             |
|---|----------------------------|----|-----------------------------|
| [ | Anamnesi lavorativa —      |    |                             |
|   | <u>Solo lavoro attuale</u> |    |                             |
|   | Ditta/Reparto              |    | NEW DITTA                   |
|   | Lavorazione/Mans           |    |                             |
|   | Data di inizio             | >= |                             |
|   |                            | <= | 31/12/1999                  |
|   | Rischi                     | >> | MOVIMENTAZ: MANUALE CARICHI |
|   |                            | >> |                             |

| Criteri di selezione |    |               |
|----------------------|----|---------------|
| Vaccinazioni         |    |               |
| Tipo vaccinazione    |    | AntiEpatite B |
| Data dose            | >= | 01/01/2005    |
|                      | <= |               |
| Risposta             |    |               |
|                      |    |               |

| l | PCriteri di selezione |                    |   |      |               | × |
|---|-----------------------|--------------------|---|------|---------------|---|
|   | Esami strumentali     |                    |   |      |               |   |
|   | Tipo esame            | SPIROMETRIA BASALE | • | Data | >= 01/01/2005 |   |
|   | Risultato             |                    | • |      | <=            |   |
|   |                       |                    |   |      |               |   |

sarà visualizzata una maschera come la seguente:

| 🙆 Selezione Lavoratori |                                                                                                    |                  |  |  |  |  |  |  |
|------------------------|----------------------------------------------------------------------------------------------------|------------------|--|--|--|--|--|--|
| Criteri di selezione   |                                                                                                    |                  |  |  |  |  |  |  |
| Dati anagrafici        | DATI ANAGRAFICI<br>Sesso = M                                                                       |                  |  |  |  |  |  |  |
| Anamnesi lavorativa    | Data di nascita >= 01/01/1970<br>Data di nascita <= 31/12/1979                                     |                  |  |  |  |  |  |  |
| Anamnesi fisiologica   | ANAMNESI LAVORATIVA<br>[Solo lavoro attuale]                                                       |                  |  |  |  |  |  |  |
| Anamnesi patologica    | Ditta/Reparto = NEW DITTA<br>Data di inizio <= 31/12/1999<br>Risabia = MOVIMENTAZ, MANUALE CADICHI |                  |  |  |  |  |  |  |
| Anamnesi familiare     | RISCRIO = MUVIMENTAZ. MANUALE LARILHI<br>VACCINAZIONI                                              |                  |  |  |  |  |  |  |
| Invalidità             | Tipo vaccinazione = AntiEpatite B<br>Data dose >= 01/01/2005                                       |                  |  |  |  |  |  |  |
| Vaccinazioni           | ESAMI STRUMENTALI<br>Tipo esame = SPIROMETRIA BASALE                                               |                  |  |  |  |  |  |  |
| Esami strumentali      | Data >= 01/01/2005                                                                                 |                  |  |  |  |  |  |  |
| Visite                 |                                                                                                    |                  |  |  |  |  |  |  |
|                        | AND O OR Reset                                                                                     | Cerca lavoratori |  |  |  |  |  |  |

Cliccando su *Cerca lavoratori* l'utente fa partire la selezione di tutti i lavoratori che hanno <u>tutte</u> le seguenti caratteristiche:

- sono maschi, nati tra il 01/01/1970 ed il 31/12/1979
- attualmente lavorano nella ditta New Ditta e la loro mansione implica il rischio Movimentazione Manuale Carichi ed ha avuto inizio prima del 31/12/1999
- hanno fatto dopo il 01/01/2005 almeno una dose della vaccinazione AntiEpatite B
- hanno fatto dopo il 01/01/2005 un esame di tipo Spirometria Basale.

| Esami strumentali | Data >= 01 | /01/2005 |   |       |                  |
|-------------------|------------|----------|---|-------|------------------|
| Visite            |            |          |   |       |                  |
|                   | O AND      | • 0R     | ) | Reset | Cerca lavoratori |

Se invece della voce AND (valore di default) è selezionata la voce OR cliccando su *Cerca lavoratori* l'utente fa partire la selezione di tutti i lavoratori che:

- sono maschi, nati tra il 01/01/1970 ed il 31/12/1979
- <u>oppure</u> attualmente lavorano nella ditta New Ditta e la loro mansione implica il rischio Movimentazione Manuale Carichi ed ha avuto inizio prima del 31/12/1999
- <u>oppure</u> hanno fatto dopo il 01/01/2005 almeno una dose della vaccinazione AntiEpatite B
- <u>oppure</u> hanno fatto dopo il 01/01/2005 un esame di tipo Spirometria Basale.

Cliccando su Reset l'utente può cancellare tutti i criteri di ricerca impostati e ricominciare:

| Esami strumentali | Data >= 01 | Data >= 01/01/2005 |       |                  |  |  |  |
|-------------------|------------|--------------------|-------|------------------|--|--|--|
| Visite            |            |                    |       |                  |  |  |  |
|                   | O AND      | • OR               | Reset | Cerca lavoratori |  |  |  |

Dopo avere cliccato su *Cerca lavoratori* viene presentato all'utente l'elenco dei lavoratori selezionati in base ai criteri scelti. Tale elenco comprenderà tutti i lavoratori attivi presenti nell'archivio se la lista dei criteri è vuota. L'elenco potrebbe anche essere vuoto se nessun lavoratore attivo presente in archivio ha le caratteristiche scelte (tale risultato sarebbe probabile cercando di selezionare i lavoratori di sesso femminile nati prima del 01/01/1900 che come mansione attuale fanno lo scaricatore di porto!).

| AGNELLI MARCELLO (04/11/1965)    |              |
|----------------------------------|--------------|
|                                  |              |
| BIANCHI STEFANO (19/02/1975)     |              |
| CALOSI ALESSIO (01/05/1970)      | Esportazione |
| FONTANELLI STEFANO (27/02/1970)  | Statistica   |
| FRITTELLI FRANCESCO (22/06/1970) |              |
| GUAZZINI ALBERTO (12/06/1973)    | Stampa elenc |
| MACINAI RICCARDO (10/02/1970)    | Stampa cient |
| MAZZOTTA COSIMO (07/01/1975)     |              |
| PACINI MASSIMILIANO (07/07/1970) |              |
| PIPPOLONEBONEBO (17/08/1966)     | <b>•</b>     |

Nel caso in cui l'elenco non è vuoto l'utente ha a disposizione tre azioni da compiere:

- cliccando su *Stampa elenco* viene stampato l'elenco dei lavoratori risultante insieme ai criteri di ricerca
- selezionando un lavoratore dell'elenco e cliccando su *Apri* si accede alla maschera di quel lavoratore
- cliccando su *Esportazione Statistica* si attiva la procedura di esportazione dati, descritta in dettaglio nel prossimo paragrafo

# 3. Esportazione

L'utente accede alla seguente maschera, dove deve specificare alcuni parametri in base ai quali saranno esportati i dati:

| 🔮 Criteri di esportazione    | ×             |
|------------------------------|---------------|
| Omettere i nomi              |               |
| Solo lavoro attuale          |               |
| Solo ultima visita           |               |
| Dati compresi nel periodo >= |               |
| <=                           |               |
| Nome archivio                | STAT_20071025 |
| Es                           | porta Annulla |

I parametri hanno il seguente significato:

- <u>Nome archivio</u>: è il nome che sarà assegnato al file, che avrà suffisso .mdb. Il valore proposto per default è *STAT\_aaaammgg* (dove aaaammgg è la data odierna); l'utente può modificare il nome del file, anzi deve cambiarlo se esegue più di una esportazione al giorno (Windows non consente di avere più file con lo stesso nome)
- <u>Omettere i nomi</u>: se il flag è selezionato nel file esportato i nomi dei lavoratori sono omessi (per motivi di privacy, o perché non utili, a secondo dell'utilizzo previsto per i dati); in caso contrario i nomi sono riportati
- <u>Dati compresi nel periodo</u>: per ognuno dei lavoratori selezionati sono esportati dati relativi a visite, esami, etc. Se l'utente specifica un periodo saranno esportati solo i dati relativi al periodo scelto, in caso contrario saranno esportati tutti i dati presenti in archivio degli utenti selezionati
- <u>Solo lavoro attuale</u>: se il flag è selezionato per ognuno dei lavoratori saranno esportati solo i dati relativi alla mansione attuale
- <u>Solo ultima visita</u>: se il flag è selezionato per ognuno dei lavoratori saranno esportati solo i dati relativi all'ultima visita

#### 4. Gestione tariffe

I dati esportati contengono un elenco di pazienti e le prestazioni loro erogate (visite, esami, etc.). A tali prestazioni possono essere attribuiti dei costi: in questo modo è possibile utilizzare la funzione di esportazione anche per effettuare delle analisi di tipo contabile.

Per attribuire i costi alle prestazioni dalla maschera principale di Asped2000 scegliere il menu *Utilità/Gestione Tariffe*:

| 100 0 000 | d 2000 Now   | Hear   |                                  |                    |                    |        |  |
|-----------|--------------|--------|----------------------------------|--------------------|--------------------|--------|--|
| Se Aspe   | a 2000 - New | user   |                                  |                    |                    |        |  |
| Archivio  | Anagrafiche  | Stampe | Utilità                          | Manutenzione       | Profili di Rischio | Moduli |  |
|           |              |        | Ana                              | grafica Utente     |                    |        |  |
|           |              |        | Ling                             | ue                 |                    |        |  |
|           |              |        | Inte                             | stazione delle St  | ampe               |        |  |
|           |              |        | Default NDN apparati             |                    |                    |        |  |
|           |              |        | Gestione File di Testo (TXT)     |                    |                    |        |  |
|           |              |        | Importa Archivio da WinAsped 1.2 |                    |                    |        |  |
|           |              |        | Unisci Archivio                  |                    |                    |        |  |
|           |              |        | Espe                             | orta Ditte in un n | uovo archivio      |        |  |
|           |              |        | Espe                             | orta Lavoratori ir | n un nuovo archivi | o 🛔    |  |
|           |              |        | Ges                              | tione Tariffe      |                    |        |  |
|           |              |        | Imp                              | orta Tariffe da u  | n altro archivio   |        |  |

L'utente accede ad una maschera dove sono riportate le prestazioni effettivamente presenti nell'archivio corrente, suddivise in *Visite, Esami* e *Vaccinazioni*; per ogni prestazione l'utente può assegnare un costo, che sarà utilizzato nell'esportazione:

| đ | Elenco Tariffe             |                                    |                |                |         | × |  |  |
|---|----------------------------|------------------------------------|----------------|----------------|---------|---|--|--|
|   | <ul> <li>Visite</li> </ul> | C Esami                            | C Vaccinazioni | 🔿 Sopralluoghi |         |   |  |  |
| Γ | Тіро                       |                                    |                |                | Tariffa |   |  |  |
|   | Esposizione alle ra        | idiazioni ionizzanti cat. A        |                |                | 0,00    |   |  |  |
|   | Esposizione alle ra        | idiazioni ionizzanti cat. B        |                |                | 0,00    |   |  |  |
|   | Esp. alle radiaz. io       | nizzanti cat. A e altri fattori di | rischio        |                | 0,00    |   |  |  |
|   | Esp. alle radiaz. io       | nizzanti cat. B e altri fattori di | rischio        |                | 0,00    |   |  |  |
|   | Esp. ai fattori di ris     | 0,00                               |                |                |         |   |  |  |
|   |                            |                                    |                |                |         |   |  |  |
|   |                            |                                    |                |                |         |   |  |  |
|   |                            |                                    |                |                |         |   |  |  |

| lenco Tariffe |       |                |                |         |  |  |
|---------------|-------|----------------|----------------|---------|--|--|
| 🔿 Visite      | Esami | 🔿 Vaccinazioni | 🔿 Sopralluoghi |         |  |  |
| Tipo          |       |                |                | Tariffa |  |  |
| AUDIOMETRIA   | 0,00  |                |                |         |  |  |
| ECG DA SFORZI | 0,00  |                |                |         |  |  |
| EMOCR.+ENZ.+I | 0,00  |                |                |         |  |  |
| ESAME ERGOVI  | 0,00  |                |                |         |  |  |
| ESANDIONE UR  | 0,00  |                |                |         |  |  |
| PRICK TEST    | 0,00  |                |                |         |  |  |
| SPIROMETRIA E | 0,00  |                |                |         |  |  |
|               | 0.00  |                |                |         |  |  |

| 🖉 Elenco Tariffe |         |                |              |                 |  |  |  |
|------------------|---------|----------------|--------------|-----------------|--|--|--|
| C Visite         | C Esami | 🔿 Vaccinazioni | Sopralluoghi |                 |  |  |  |
| Tipo             |         |                |              | Tariffa<br>0,00 |  |  |  |
|                  |         |                |              |                 |  |  |  |
|                  |         |                |              |                 |  |  |  |

La voce *Sopralluoghi* contiene una sola riga, senza descrizione; qui l'utente può indicare il costo orario dei sopralluoghi effettuati presso le ditte.

## 5. Struttura dei file Access

I file contengono *tabelle* e *viste* (chiamate anche *query*): le prime sono strutture contenenti i dati veri e propri in forma normalizzata (ovvero senza ripetizioni, per contenere la dimensione dei file ed evitare errori); le seconde sono strutture virtuali, che non contengono dati ma presentano i dati contenuti nelle tabelle in modo da renderli di più facile lettura (ad es. il nominativo di un paziente è scritto solo una volta nella tabella DatiPersonali, mentre nelle altre tabelle è presente solo un indice che fa riferimento al paziente: nelle viste è possibile riportare il nome del paziente ovunque vi sia il relativo indice, senza però dover fisicamente riscrivere il nome altrettante volte) oppure di presentare opportuni raggruppamenti e subtotali (ad es. il numero delle prestazioni per ditta).

## 5.1. Tabelle

- **ParametriStatistica**: i parametri in base ai quali sono stati estratti i dati
- **Tariffe**: le tariffe in vigore nell'archivio di origine (riporta solo le prestazioni con tariffa <> 0)
- **Ditte**: l'elenco delle ditte
- **DatiPersonali**: l'elenco dei pazienti
- AnamnesiLavorativa: l'elenco delle schede di anamnesi lavorativa
- AnamnesiPatologica: l'elenco delle schede di anamnesi patologica
- **Invalidità**: l'elenco delle schede di invalidità
- **Visite**: l'elenco delle visite
- EsamiStrumentali: l'elenco degli esami strumentali
- Vaccinazioni: l'elenco delle vaccinazioni

# **5.2.** Viste

- **DitteLavoratori**: l'elenco delle ditte e dei lavoratori che hanno in tali ditte il proprio lavoro attuale
- **DatiPersonali\_Sintesi**: l'elenco dei pazienti, con indicati alcuni dati del lavoro attuale e dell'ultima visita
- **AnamnesiLavorativa\_Ext**: l'elenco delle schede di anamnesi lavorativa comprendenti i dati dei pazienti (\*)
- **AnamnesiPatologica\_Ext**: l'elenco delle schede di anamnesi patologica comprendenti i dati dei pazienti (\*)
- **Invalidità\_Ext**: l'elenco delle schede di invalidità comprendenti i dati dei pazienti (\*)

- Visite\_Ext: l'elenco delle visite comprendenti i dati dei pazienti (\*)
- EsamiStrumentali\_Ext: l'elenco degli esami strumentali comprendenti i dati dei pazienti (\*)
- Vaccinazioni\_Ext: l'elenco delle vaccinazioni comprendenti i dati dei pazienti (\*)
- **Prestazioni\_Elenco\_Ditta**: l'elenco delle prestazioni raggruppate per tipo e ditta
- **Prestazioni\_Totali\_Ditta**: il corrispettivo totale delle prestazioni raggruppato per ditta
- **Prestazioni\_Elenco**: l'elenco delle prestazioni raggruppate per tipo
- **Prestazioni\_Totali**: il corrispettivo totale delle prestazioni

Le 3 viste con suffisso W\_ sono strutture di servizio, utilizzate per costruire strutture più complesse.

(\*) Le viste con suffisso **\_Ext** contengono gli stessi dati delle tabelle con lo stesso nome, ma senza suffisso, e integrano tali dati con i dati anagrafici dei pazienti, presi dalla vista DatiPersonali\_Sintesi

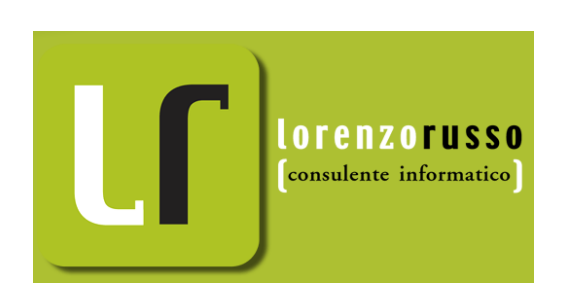

Dott. Lorenzo Russo, 2007